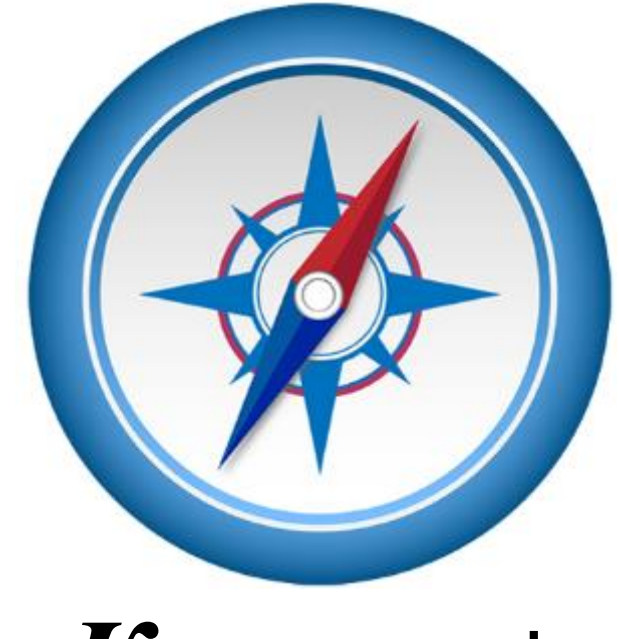

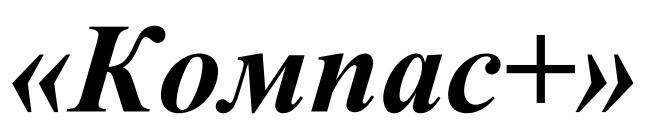

# Оглавление

| Заявка на получение программы и установка программы |   |
|-----------------------------------------------------|---|
| Запуск программы                                    | 5 |
| Режим «робота»                                      |   |

N

## Заявка на программу

*Напишите письмо на адрес* e-mail: <u>ufa@corp.finam.ru</u>.

В письме укажите ФИО, а в теме письма обязательно напишите "Компас"

## Пример:

| Письма Контакт              | ъ Ещё               | 9          |           | 30000    | Op            | Поиск по почте          |       | - Q       |
|-----------------------------|---------------------|------------|-----------|----------|---------------|-------------------------|-------|-----------|
| Отправить Сохр              | анить 🔻             | Отмена     | (         | Сохранен | ю в <u>че</u> | <u>рновиках</u> в 17:34 | Ц     | Јаблоны 🔻 |
| <br>≡ <b>т</b> Кому<br>Тема | ufa@corp.<br>Компас | finam.ru × | $\langle$ |          |               |                         |       |           |
| <br>Прикрепит               | ъ файл              |            |           |          |               |                         |       |           |
| жкчд                        | ⊤T• ≣•              | €▼ 1=▼     | •         | Еще≁     | ∙ Убр         | ать оформлений водпись  | Стили | Открытки  |
| Иванов Иван Иванович        | 1                   |            |           |          |               |                         |       |           |
|                             | [                   |            |           |          |               |                         |       |           |

Важно использовать адрес электронной почты, которым Вы регулярно пользуетесь, т.к. информация о новых версиях или о новых возможностях будет присылаться непосредственно на указанный адрес.

Вы получите ответ на Вашу почту, где будет указана ссылка на скачивание системы:

Ваша ссылка на файл: <u>http://rapid.ufanet.ru/15385471</u>

программа Транзак с предустановленной системой «КомпАС». Для торговли Вам потребуются логин и пароль от системы Транзак.

Успешных торгов! Будут Вопросы – пишите нам или звоните!

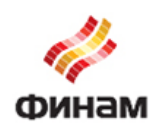

С уважением,

представитель ЗАО "ФИНАМ" в Уфе Тел.:+7(347)216-11-22, внутр. 5974 г.Уфа, Цюрупы 75 finam.ru

По завершении загрузки файла Вы увидите установочный пакет терминала:

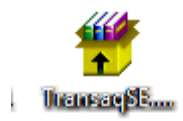

Нажмите дважды левой кнопкой мыши чтобы начать установку. Внимание! Новая версия Транзак **не** удаляет и **не** заменяет ранее установленные версии. Дождитесь окончания установки. По окончанию на Вашем Рабочем Столе появится ярлык для запуска:

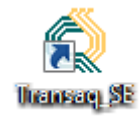

# Запуск программы.

Для входа в систему Транзак используйте Ваши идентификатор и пароль и нажмите кнопку «Подключиться»:

| Подключение к системе                                                                       | <b>x</b>            |  |  |  |  |  |  |
|---------------------------------------------------------------------------------------------|---------------------|--|--|--|--|--|--|
| Наименование сервера<br>ЗАО «Инвестиционная компания «ФИНАМ»                                |                     |  |  |  |  |  |  |
| Идентификатор: FZTRXXXXX                                                                    | Подключиться Доступ |  |  |  |  |  |  |
| К серверу.<br>✓ Использовать резервный адрес Закрыть<br>Параметры запуска                   |                     |  |  |  |  |  |  |
| <ul> <li>☐ Не загружать конфигурацию экрана</li> <li>☐ Отключить экспорт/импорт</li> </ul>  |                     |  |  |  |  |  |  |
| Автоматическое переподключение к серверу<br>c: 9:00:00 по: 23:59:59 10 сек. между попытками |                     |  |  |  |  |  |  |

Выберите необходимый инструмент из таблицы «Финансовые инструменты» и создайте для него график (правой кнопкой мыши и пункт «Новый график»):

| 💷 Финансовы     | е инструменты | - 577        |                             |            |           |          |          |           |          | < |
|-----------------|---------------|--------------|-----------------------------|------------|-----------|----------|----------|-----------|----------|---|
| ■Оборот,млн.ру( | б.≖Инструмент | Время по П   | оследняЮ                    | ткрыпие М  | акс.ценаМ | 1ин.цена | К откры  | Всего лог | К закры( | * |
| 4048.319        | Сбербанк      | 12:46:21     | 72.95                       | 72.64      | 73.29     | 72.06    | +0.43%   | 5 569 467 | -0.95%   |   |
| 541.006         | MTC-ao        | 12:46:16     | 225.55                      | 229.06     | 229.99    | 225.45   | -1.53%   | 237 958   | -2.97%   |   |
| 2418.164        | ГАЗПРОМ ао    | 12:46:21     | 134.00                      | 134.30     | 134.60    | 133.00   | -0.22%   | 1 808 290 | -1.21%   |   |
| 1231.563        | лукойл        | 12:46:25     | 1944.3                      | 1965.0     | 1971.7    | 1944.0   | -1.05%   | 627 798   | -1.80%   |   |
| 824.748         | ГМКНорН       | 10.40.04     | COEC                        | COEO       | 0000      | C01.4    | .0.00%   | 119 900   | -0.80%   |   |
| 474.478         | Магнит а      | Ввести заяв  | ку                          |            |           |          | Ins      | 46 772    | -0.73%   |   |
| 341.733         | Сбербанк      | Снять груп   | пу заявок.                  |            |           | (        | Ctrl+Del | 62 150    | -1.06%   |   |
| 567.547         | BTE ao        | Prestu crei  |                             | 2208107    |           |          |          | 181 488   | -0.31%   |   |
| 560.658         | Роснефть      | овести спес  | циальную                    | заньку     |           |          |          | 248 259   | -1.76%   |   |
| 50.786          | Транснф       | Ввести стог  | 1-заявку                    |            |           | S        | hift+Ins | 580       | -0.41%   |   |
| 209.928         | Сургнфгз      |              |                             |            |           |          |          | 78 556    | -0.76%   |   |
| 91.038          | Новатэк       | Котировки    |                             |            |           |          | Ctrl+3   | 22 563    | -0.78%   |   |
| 109.869         | Сургнфгз      | Комбиниро    | ванные к                    | отировки   |           |          | Alt+3    | 42 463    | -0.84%   |   |
| 67.728          | Система       |              | hur                         |            |           |          |          | 48 247    | -4.11%   |   |
| 1067.874        | СевСт-ао      | повыйтрас    | рик                         |            |           |          |          | 272 616   | +3.16%   |   |
| 170.990         | Татнфт З      | Поиск инст   | рументов                    |            |           |          | Ctrl+F   | 74 879    | -0.07%   |   |
| 67.914          | РусГидро      |              | pymentor                    |            |           |          | Current  | 01 243    | -0.03%   |   |
| 52.681          | МосБирж       | Выбор инст   | грументов                   | 3          |           |          |          | 89 214    | -1.42%   |   |
| 42.007          | Мечел ао      | Выбор пара   | аметров и                   | нструмен   | тов       |          |          | )25 920   | -7.24%   |   |
| 137.556         | Уркалий-      | Описание и   |                             |            |           |          | Ctrl+6   | 96 990    | -1.09%   |   |
| 67.407          | Ростел -а     | Описание и   | Описание инструмента Ctrl+6 |            |           |          |          |           |          |   |
| 4.506           | Газпрне⊄      | Удалить ин   | 3 1 0 9                     | -0.48%     | -         |          |          |           |          |   |
|                 |               | Удалить ин   | струменть                   | ы ниже да  | нного     |          |          |           | •        |   |
|                 |               | Копировать   | в буфер                     | обмена     |           |          |          |           |          |   |
|                 |               | K            |                             |            | EV.C      | -        |          |           |          |   |
|                 |               | копировать   | ь инструм                   | ент для св | язи с ехс | EL       |          |           |          |   |
|                 |               | Копировать   | поле в б                    | уфер обм   | ена       |          |          |           |          |   |
|                 |               | Сохранить ,  | данные в                    | файл       |           |          |          |           |          |   |
|                 |               | Связанные    | таблицы                     |            |           |          |          | F         |          |   |
|                 |               | Наименова    | ние окна.                   |            |           |          |          |           |          |   |
|                 |               | Выровнять    | колонки                     |            |           |          |          |           |          |   |
|                 |               | Показать во  | е колони                    | и          |           |          |          |           |          |   |
|                 |               | LIOKOSOTO DO | C KONORK                    |            |           |          |          |           |          |   |

Вы можете выбрать любой интервал свеч. Особенность системы заключается в гибкой подстройке под выбранный Вами период. Всё же, рекомендуется использовать на стандартных периодах (5 минут, 30 минут, 1 час, 1 день)

| ſ | Новый график             | T         | 23     |
|---|--------------------------|-----------|--------|
|   | Инструмент:              |           |        |
|   | ПМКНорНик - TQBR         |           | •      |
| 2 | 🔲 Только Основной список |           |        |
| l | Интервал:                |           |        |
| l | 1 минута                 | -         |        |
| 1 |                          | BUDOBUKT  | Отмена |
|   |                          | овнолнитв |        |

В появившемся окне графика необходимо нажать правой кнопкой мыши и выбрать пункт «Добавить индикатор...»

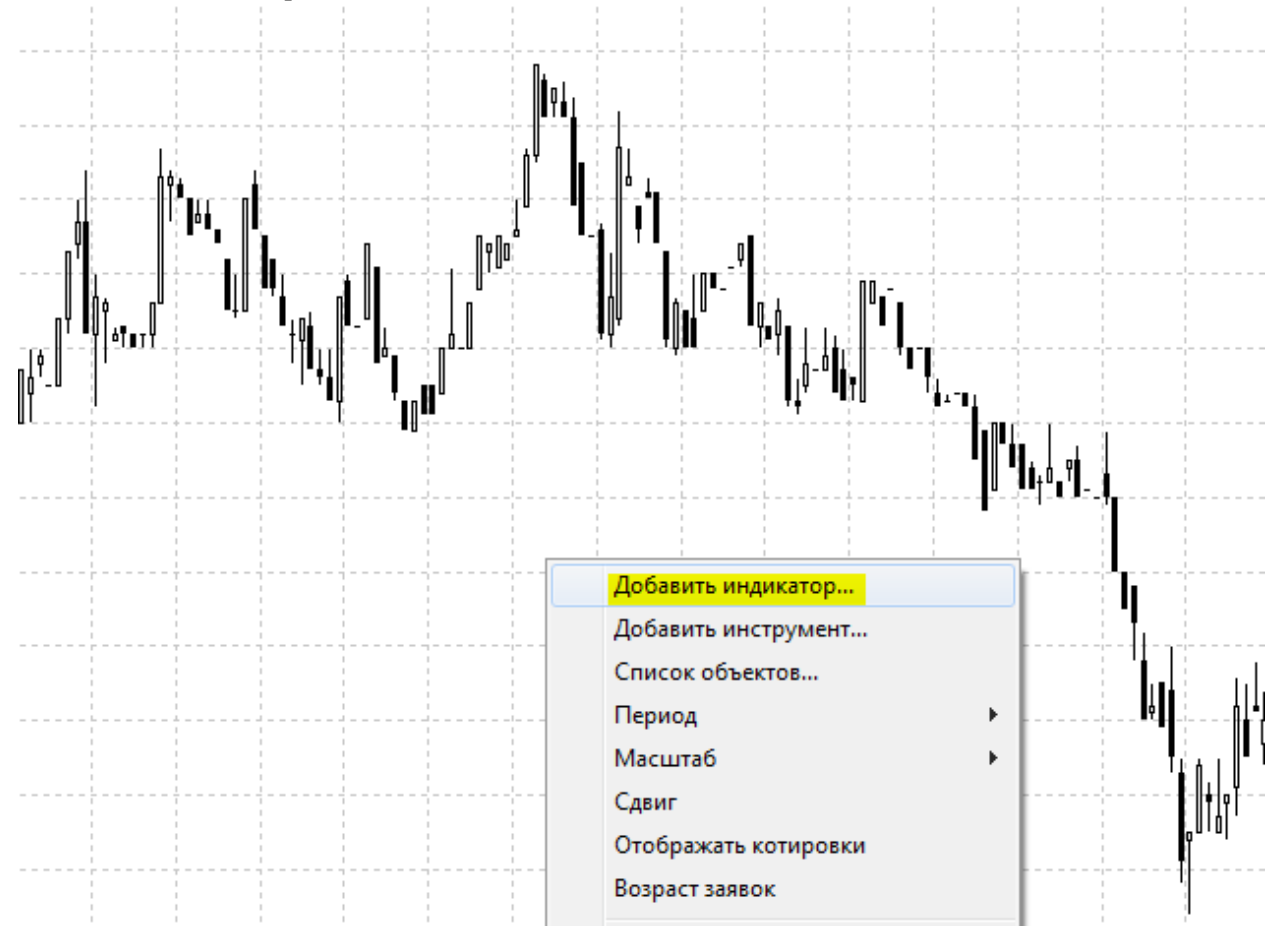

Выберете «Компас» нажав левой кнопкой на "Kompas+"

| Выберите индик                           | атор 🛛 🖾      |
|------------------------------------------|---------------|
|                                          | Полный список |
| DOP<br>Kompas+<br>Pin_bar<br>signal_line |               |
| ?                                        | OK Cancel     |

Внесите необходимые настройки, путем изменения параметров Size – <u>количество лот</u> для консервативных сделок

Active – активный метод, предусматривающий увеличение/уменьшение лот в позиции. New\_candle – оповещении о начале новой свечки.

Show\_signal – оповещение о изменении тренда. (Окно +звуковой сигнал) Active\_size – <u>количество лот</u> для активного метода управления капиталом Для режимов Active, New\_candle, Show\_signal => 0-отключить, 1- включить.

| Kompas+ параметры                                                                |
|----------------------------------------------------------------------------------|
| Параметры Дополнительно                                                          |
| Парам Значение<br>size 2<br>active 0<br>new_can 0<br>show_sig 0<br>active_size 2 |
| Ось: 🖲 Правая<br>О Левая<br>О Без привязки                                       |
| Сбербанк  К Новое подокно Сбербанк Справка Справка                               |

Выберите способ отрисовки: 1) В подокне, т.е ниже графика

| ompas+ параметры                                                                 |                                                                    |  |
|----------------------------------------------------------------------------------|--------------------------------------------------------------------|--|
| Параметры Дополнительно                                                          |                                                                    |  |
| Парам Значение<br>size 2<br>active 0<br>new_can 0<br>show_sig 0<br>active_size 2 |                                                                    |  |
| Ось: © Правая<br>© Левая<br>© Без привязки                                       |                                                                    |  |
| Сбербанк<br>ОК                                                                   | <ul> <li>Новое подокно</li> <li>Отмена</li> <li>Справка</li> </ul> |  |

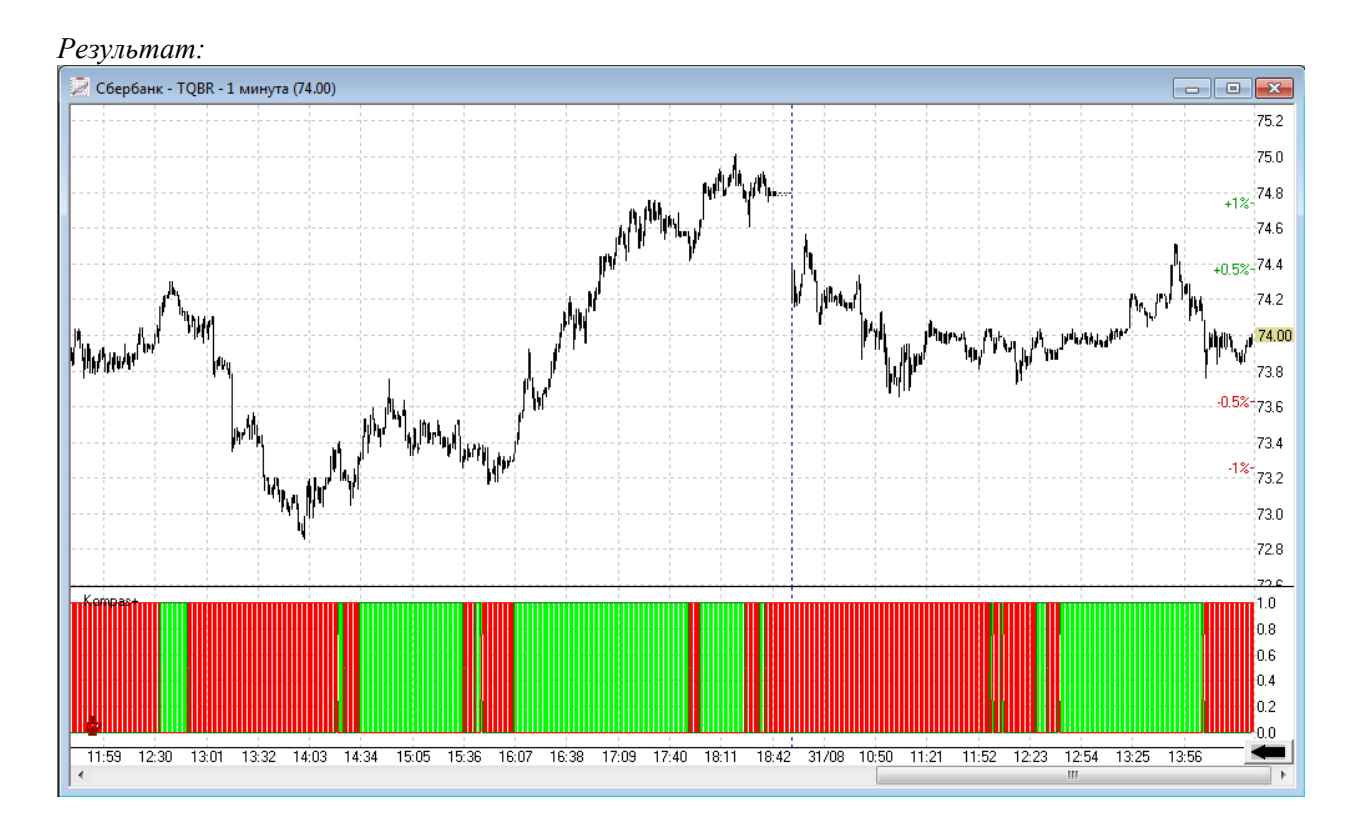

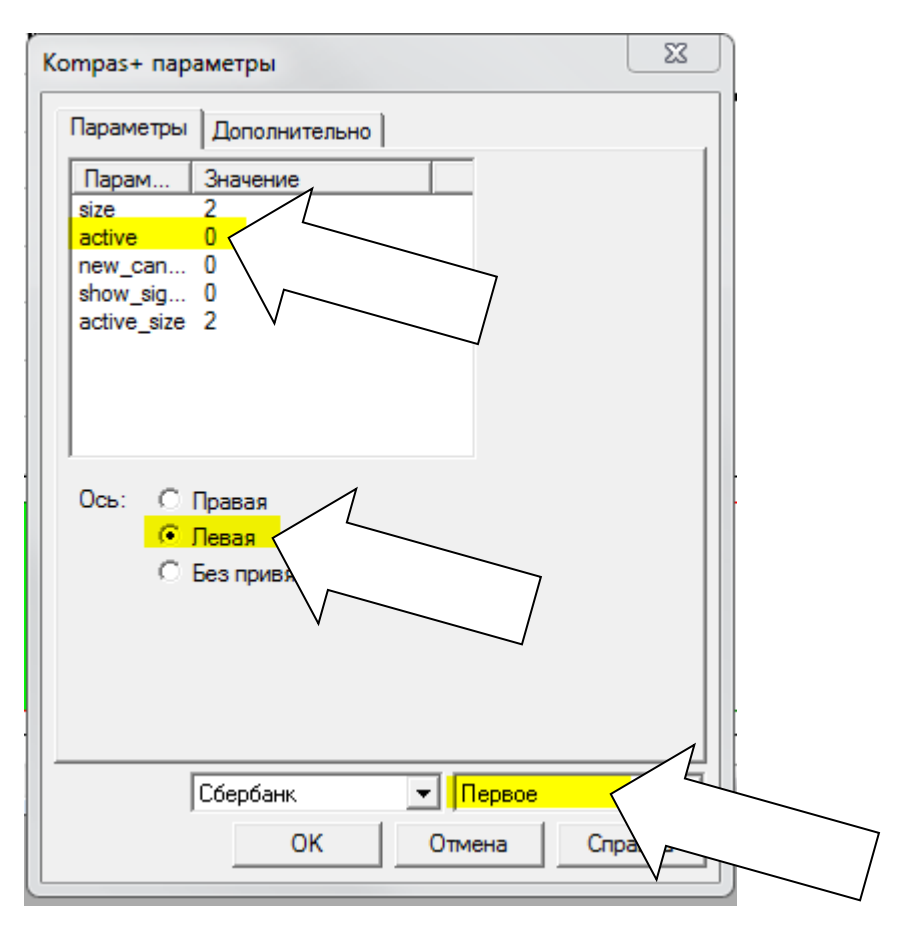

### 2) Наслоение на график. (Оптимален при параметре active = 0)

### Результат:

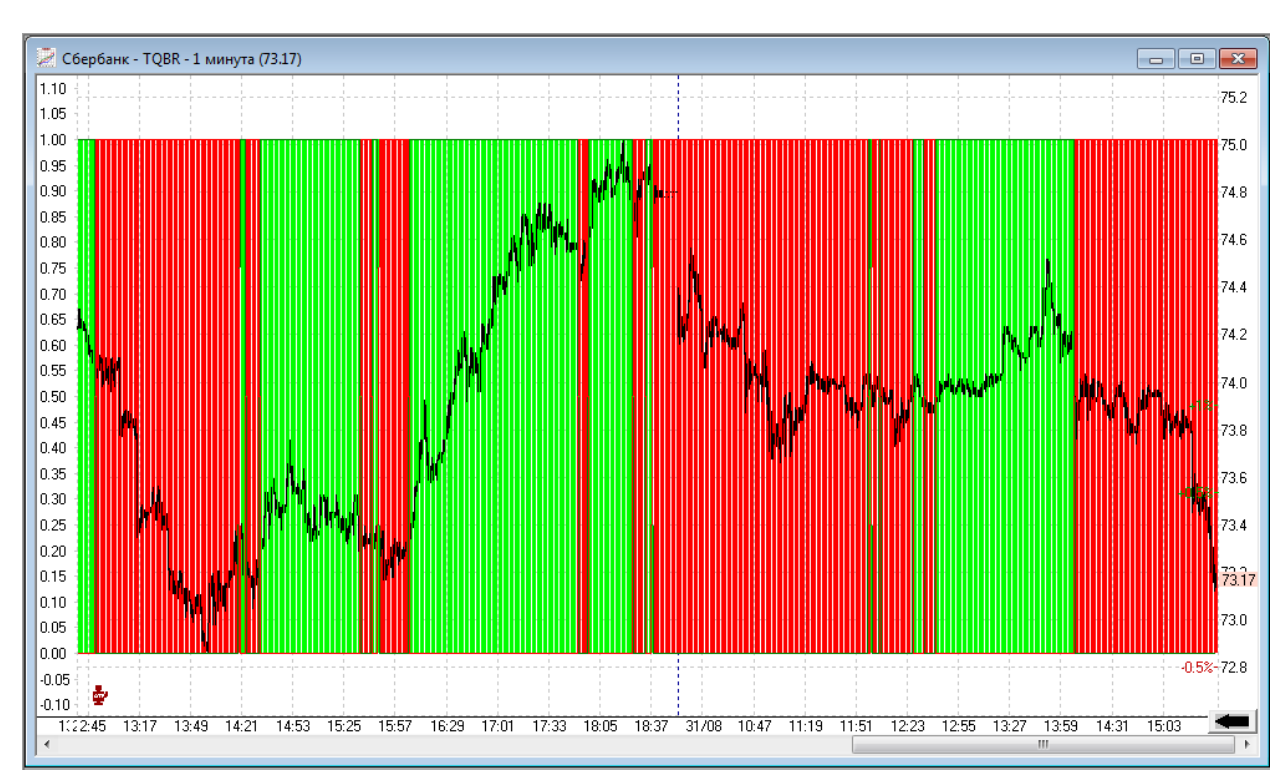

Для дальнейшей работы используйте связки клавиш: Shift+H – помощь Shift+I – информация об инструменте Shift+S – оценка тренда Shift+A – оценка внутреннего тренда

Программа выводит информацию, а также сигналы в специальное окно вывода:

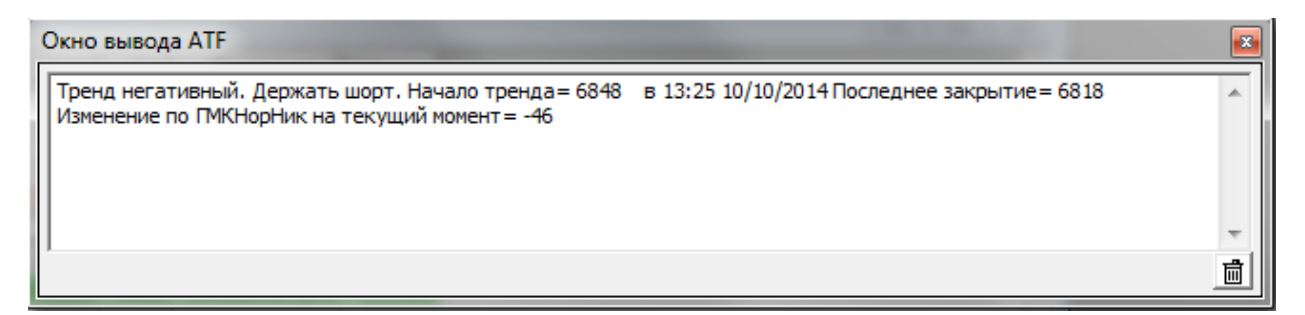

Очитка окна осуществляется нажатием на значок корзины в правом нижнем углу.

Если система выводит сообщение о нехватке истории

| Tran | saq                                                         |
|------|-------------------------------------------------------------|
| He   | едостаточно исходных данных для расчета данного индикатора. |
|      | ОК                                                          |

Воспользуйтесь кнопкой черной стрелки в правом нижнем углу графика:

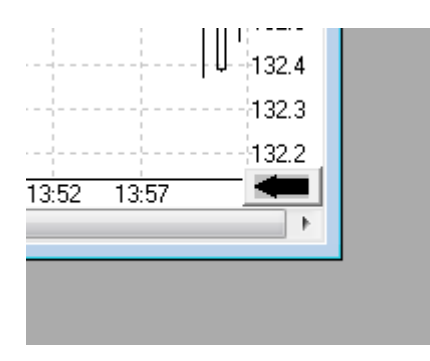

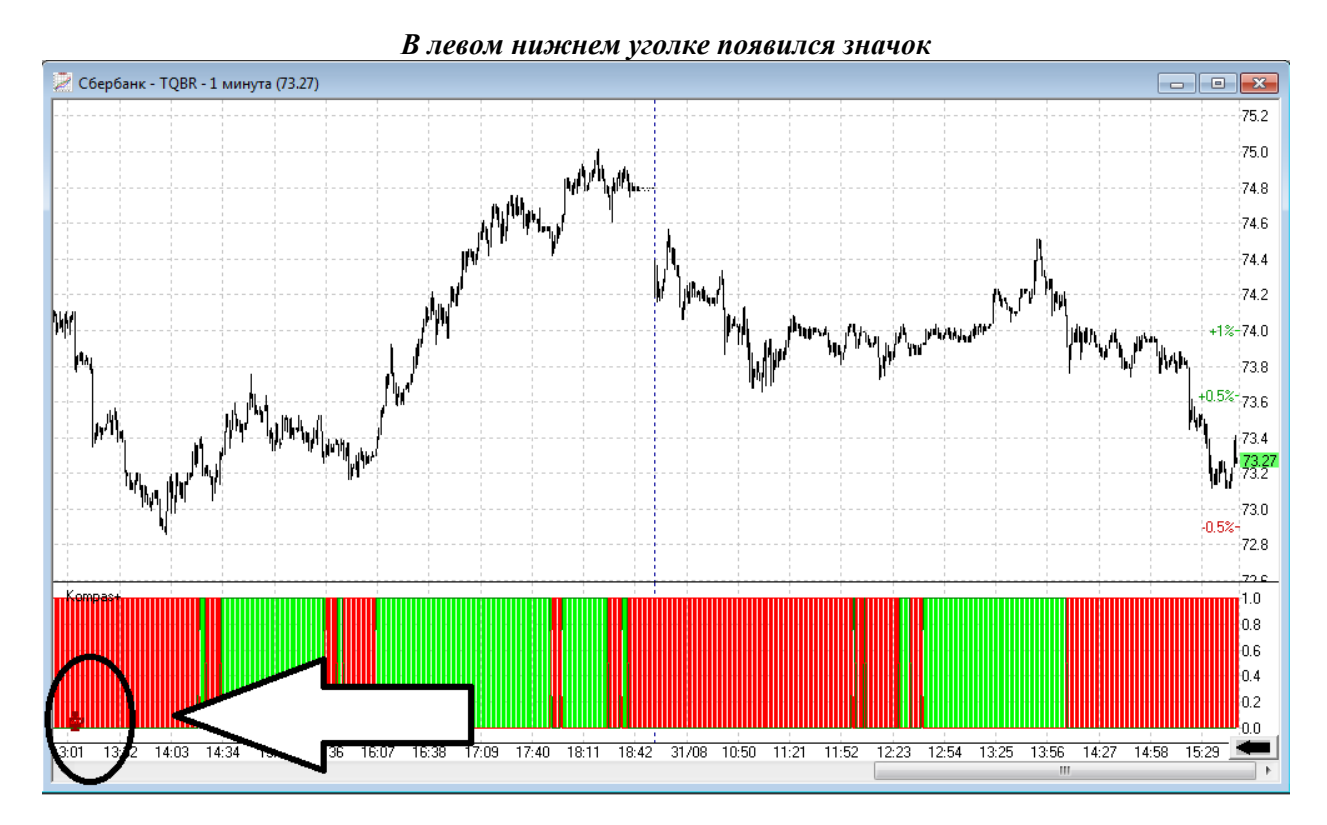

### Режим автоматических транзакций. (Режим «робота»).

Именно эта кнопка отвечает за режим «робота». Красный – робот отключен

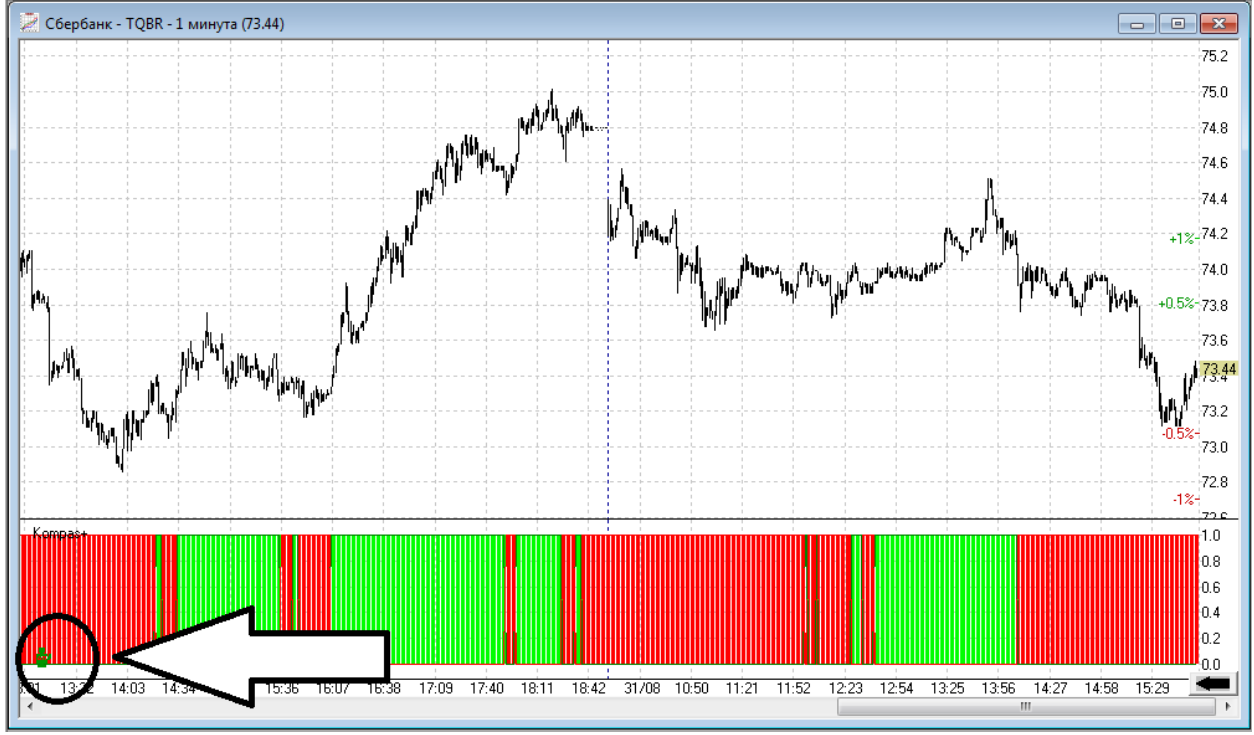

Зеленый – робот включен

При включении/выключении режима, система выдает соответствующее сообщение.

## Важные дополнения, которые нужно знать при настройке и работе с роботом

- Выбор стратегий. Торговать можно только по консервативному методу или консервативному + активное управление размером позиции (отдельно по коротким сигналам торговля невозможна)
- 2. Смешивание стратегий недопустимо. Если робот подключен к двум (или нескольким) графикам одного эмитента с разными интервалами (например, 5 мин и 60 мин), то робот начнет торговать по сигналам этих двух графиков, не делая различий между сигналами разных периодов. В итоге такая торговля не будет соответствовать ни одной из рекомендованных стратегий, что недопустимо и делает торговлю по сути бессистемной.
- Позиция, противоречащая сигналам робота, не даст его включить. Если текущая позиция по счету лонг, подключаем робота, а он рекомендует находиться в шорте, то робот не включится. Сначала закрываем лонг (недопустимую позицию), включаем робота.
- 4. Робот учтет при совершении противоположной сделки ранее открытую правильную позицию.

Если текущая позиция по Open Long = 10 лотов, подключаем робота (size = 1), то при получении сигнала на продажу робот продаст 10 лотов по сигналу Close Long и зайдет в шорт на 1 лот по сигналу Open Short.

5. Робот торгует, если он включен. Необходимо, чтобы был включен терминал Transaq и к графикам был подключен робот.

Успешных торгов!

При возникновении вопросов и пожеланий Вы можете связаться с нами по телефону 83472161122 или напишите письмо на адрес e-mail: <u>ufa@corp.finam.ru.</u>, указав\_в теме письма "Компас"